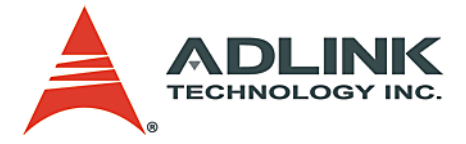

## DAQMaster

Configuration-based Device Manager for ADLINK DAQ Devices

**User's Manual** 

 Manual Rev.
 2.00

 Revision Date:
 August 1, 2007

 Part No:
 50-11230-1000

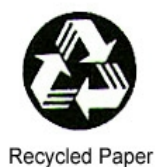

## Advance Technologies; Automate the World.

Copyright 2007 ADLINK TECHNOLOGY INC.

All Rights Reserved.

#### Disclaimer

The information in this document is subject to change without prior notice in order to improve reliability, design, and function and does not represent a commitment on the part of the manufacturer.

In no event will the manufacturer be liable for direct, indirect, special, incidental, or consequential damages arising out of the use or inability to use the product or documentation, even if advised of the possibility of such damages.

This document contains proprietary information protected by copyright. All rights are reserved. No part of this manual may be reproduced by any mechanical, electronic, or other means in any form without prior written permission of ADLINK.

#### **Trademark Information**

DAQMaster and DAQPilot are registered trademarks of ADLINK Technology Inc.

Product names mentioned herein are used for identification purposes only and may be trademarks and/or registered trademarks of their respective companies.

## **Getting service**

Customer satisfaction is our top priority. Contact us should you require any service or assistance.

#### ADLINK TECHNOLOGY INC.

| Web Site        | http://www.adlinktech.com              |
|-----------------|----------------------------------------|
| Sales & Service | service@adlinktech.com                 |
| Telephone No.   | +886-2-8226-5877                       |
| Fax No.         | +886-2-8226-5717                       |
| Mailing Address | 9F No. 166 Jian Yi Road, Chungho City, |
|                 | Taipei Hsien 235, Taiwan, ROC          |

#### ADLINK TECHNOLOGY AMERICA, INC.

| info@adlinktech.com          |
|------------------------------|
| +1-866-4-ADLINK (235465)     |
| +1-949-727-2099              |
| 8900 Research Drive, Irvine, |
| CA 92618, USA                |
|                              |

#### ADLINK TECHNOLOGY EUROPEAN SALES OFFICE

| Sales & Service | emea@adlinktech.com                      |
|-----------------|------------------------------------------|
| Toll-Free       | +49-211-4955552                          |
| Fax No.         | +49-211-4955557                          |
| Mailing Address | Nord Carree 3, 40477 Düsseldorf, Germany |

#### ADLINK TECHNOLOGY SINGAPORE PTE LTD.

| Sales & Service | singapore@adlinktech.com                 |
|-----------------|------------------------------------------|
| Telephone No.   | +65-6844-2261                            |
| Fax No.         | +65-6844-2263                            |
| Mailing Address | 84 Genting Lane #07-02A,                 |
| -               | Cityneon Design Center, Singapore 349584 |

# ADLINK TECHNOLOGY SINGAPORE PTE LTD. (INDIA Liaison Office)

| Sales & Service | india@adlinktech.com               |
|-----------------|------------------------------------|
| Telephone No.   | +91-80-57605817                    |
| Fax No.         | +91-80-26671806                    |
| Mailing Address | No. 1357, Ground Floor, "Anupama", |
|                 | Aurobindo Marg JP Nagar (Ph-1)     |
|                 | Bangalore - 560078                 |

#### ADLINK TECHNOLOGY INC. (KOREA Liaison Office)

Sales & Service Telephone No. Fax No. Mailing Address korea@adlinktech.com +82-2-20570565 +82-2-20570563 4F, Kostech Building, 262-2, Yangjae-Dong, Seocho-Gu, Seoul, 137-130, South Korea

#### ADLINK TECHNOLOGY (BEIJING) CO., LTD.

Sales & Service Telephone No. Fax No. Mailing Address market@adlinkchina.com.cn +86-10-5885-8666 +86-10-5885-8625 Room 801, Building E, Yingchuangdongli Plaza, No.1 Shangdidonglu, Haidian District, Beijing, China

#### ADLINK TECHNOLOGY (SHANGHAI) CO., LTD.

Sales & Servicemarket@adlinkchina.com.cnTelephone No.+86-21-6495-5210Fax No.+86-21-5450-0414Mailing AddressFloor 4, Bldg. 39, Caoheting Science and<br/>Technology Park, No.333 Qinjiang Road,<br/>Shanghai, China

#### ADLINK TECHNOLOGY (SHENZEN) CO., LTD.

| Sales & Service | market@adlinkchina.com.cn         |
|-----------------|-----------------------------------|
| Telephone No.   | +86-755-2643-4858                 |
| Fax No.         | +86-755-2664-6353                 |
| Mailing Address | C Block, 2nd Floor, Building A1,  |
| -               | Cyber-tech Zone, Gaoxin Ave. 7.S, |
|                 | High-tech Industrial Park S.,     |
|                 | Nanshan District, Shenzhen,       |
|                 | Guangdong Province, China         |

## Using this manual

### Audience and scope

This manual guides you when using the DAQMaster to configure ADLINK DAQ devices. This manual also describes how to install and use the DAQMaster for managing and controlling your DAQ devices.

## How this manual is organized

This manual is organized as follows:

**Chapter 1 Introduction**: This chapter introduces the DAQ-Master application including its main features and highlights.

**Chapter 2 Installation**: This chapter provides information on DAQMaster system requirements, installation, and user interface.

**Chapter 3 Getting to know DAQMaster**: The chapter describes the DAQMaster's main functions including the device, software, and task managers.

**Chapter 4 Device Manager**: The chapter describes all the functions of the DAQMaster Device Manager for configuring DAQ modules and devices. This part also includes information on the memory allocation tool, test panel, and device calibration.

**Chapter 5 Software Manager**: The chapter lists all the DAQ-Master Software Manager functions including information on how to update installed ADLINK applications using the Update Wizard and how to use integrated tools such as Code Creator and DAQ Conversion utilities.

**Chapter 6 Task Manager**: The chapter describes the DAQ-Master Task Manager function that is integrated with the DAQPilot Task Manager.

**Appendix**: The Appendix comes with supplementary information including the DAQMaster file distribution and .DAT file format.

## Conventions

Take note of the following conventions used throughout the manual to make sure that you perform certain tasks and instructions properly.

| cal information and instructions that you MUST perform to plete a task.                                                               |
|----------------------------------------------------------------------------------------------------|
| rmation that prevents physical injury, data loss, mod-<br>damage, program corruption etc. when trying to com-<br>e a particular task. |
|                                                                                                    |

## **Table of Contents**

| 1 | Intro | duction                       | 1   |
|---|-------|-------------------------------|-----|
|   | 1.1   | Features                      | 2   |
|   | 1.2   | Highlights                    | 2   |
| 2 | Insta | llation                       | 3   |
|   | 2.1   | Where to Get                  | 3   |
|   | 2.2   | Before You Proceed            | 3   |
|   |       | System Requirements           | . 3 |
|   | 2.3   | Installing DAQMaster          | 4   |
|   | 2.4   | Checking the DAQ Card Drivers | 5   |
|   | 2.5   | Launching the DAQMaster       | 5   |
| 3 | Getti | ng to Know DAQMaster          | 7   |
|   | 3.1   | Main Menu                     | 7   |
|   |       | File Menu                     | . 7 |
|   |       | Options Menu                  | . 7 |
|   |       | View Menu                     | . 8 |
|   |       | Help Menu                     | . 8 |
|   | 3.2   | DAQMaster Functions           | 9   |
|   |       | Main Function Panel           | 10  |
|   |       | Management Panel              | 11  |
|   |       | Sub-function Panel            | 12  |
| 4 | Devi  | ce Manager                    | 13  |
|   | 4.1   | Views                         | 13  |
|   | 4.2   | Database Functions            | 14  |
|   | 4.3   | Sub-functions                 | 18  |
|   |       | Configuration                 | 18  |
|   |       | Test Panel                    | 20  |
|   |       | Calibration                   | 25  |
| 5 | Softv | vare Manager                  | 27  |
|   | 5.1   | Views                         | 29  |
|   | 5.2   | Database Functions            | 29  |
|   |       | Software Product Overview     | 29  |
|   |       | Hardware Support List         | 30  |
|   |       | Refresh                       | 30  |
|   | 5.3   | Sub-functions                 | 31  |

|                | Update Wizard                                                          |            |
|----------------|------------------------------------------------------------------------|------------|
|                | Code Creator                                                           |            |
|                | Data Conversion Tool                                                   |            |
|                | Sample Program Directory                                               | 34         |
| 6 Ta           | sk Manager                                                             | 35         |
|                | ndiv                                                                   | 27         |
| Appe           |                                                                        | ວ <i>1</i> |
| Appe<br>A      | DAQMaster Distribution                                                 |            |
| Appe<br>A      | DAQMaster Distribution<br>Required Files                               |            |
| Appe<br>A<br>B | DAQMaster Distribution<br>Required Files<br>.DAT File Format           |            |
| Appe<br>A<br>B | DAQMaster Distribution<br>Required Files<br>.DAT File Format<br>Header |            |

## 1 Introduction

The ADLINK DAQMaster is a smart device manager that opens up access to ADLINK data acquisition and test and measurement products. DAQMaster enables you to:

- configure and manage DAQ hardware and software in an integrated interface
- dynamically detect and view devices and instruments connected to your system
- easily update installed test and measurement software applications
- execute system diagnostics and perform basic function test.

In addition to these standard functions, DAQMaster also comes with item-specific tools that you can use to configure, diagnose, or test your system. DAQMaster offers a powerful, user-friendly, and easy-to-navigate Windows-based configuration utility that simplifies your DAQ card configuration.

The built-in test utility in DAQMaster allows you to verify basic hardware operations including analog input/output, digital input/ output, and counter/timer function. In addition, the product page and sub-function content changes dynamically—depending on the installed ADLINK card—to show related function and supported features.

DAQMaster delivers an all-in-one configuration, user can get a full support matrix to well configure ADLINK Test and Measurement products.

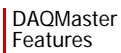

### 1.1 Features

- Supports Windows 98/NT/2000 and 32-/64-bit editions of Windows XP/Server 2003/Vista
- Windows-based utility offers convenient hardware configuration and diagnosis
- Simple yet versatile programming examples to speed up your application development
- Supports a comprehensive line of I/O functions including AI, AO, DI, DO, timer/counter, and event
- Online manual offers programming guides during design time

## 1.2 Highlights

#### **Device management**

The DAQMaster Device Manager offers an efficient management of installed DAQ and test and measurement devices.

**NOTE** If you need help installing your device, refer to the installation guide of related software packages included with your ADLINK Test and Measurement hardware. DAQ-Master also allows you to retrieve the pin map for all supported ADLINK test and measurement devices.

#### Application management

The DAQMaster also comes with a Software Manager that enables you to manage installed DAQ and test and measurement software applications.

#### Task manager connectivity

The Task Manager delivers connectivity with the DAQPilot, a revolutionary task-oriented DAQ driver and wizard, allowing full DAQPilot task control.

## 2 Installation

This chapter provides information on DAQMaster system requirements, installation, and user interface information.

## 2.1 Where to Get

DAQMaster is available from the All-in-One CD that came with your DAQ card package. You may also download a copy from the ADLINK Test and Measurement website at http://www.adlink-tech.com/TM.

## 2.2 Before You Proceed

### **System Requirements**

Make sure your system meets the following requirements before you install DAQMaster.

- Windows 98/NT/2000 or 32-/64-bit editions of Windows XP/Server 2003/Vista operating system
- ► PC with Intel Pentium-class CPU or higher
- VGA display or higher
- ► Minimum 64 MB of memory
- Minimum 40 MB of free hard disk space
- Mouse

## 2.3 Installing DAQMaster

This section provides instructions on how to install DAQMaster in your system. Prepare the ADLINK All-In-One CD that comes with the card package.

To install DAQMaster:

- 1. Place the ADLINK All-in-One CD to the computer's optical drive.
- 2. When the installation window appears, click on the DAQ-Master installation button.
- **NOTE** If Autorun is not enabled in your computer, explore the CD, then double-click on the SETUP.EXE to display the installation window.
  - 3. When installation is completed, the application launches automatically.

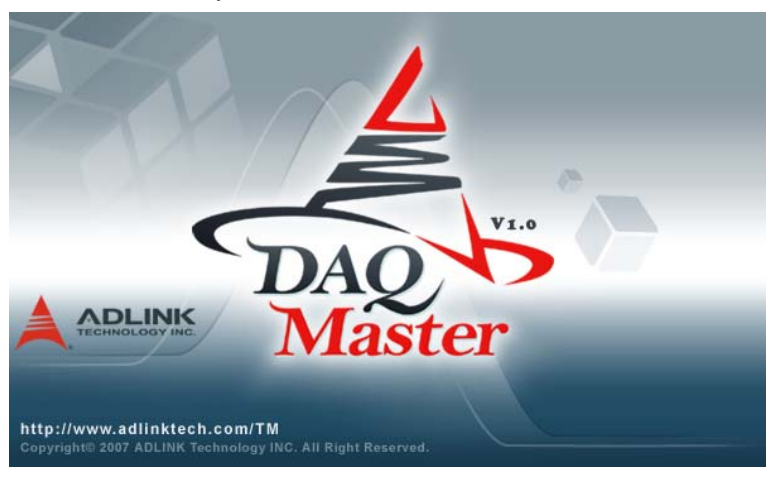

## 2.4 Checking the DAQ Card Drivers

To check if the DAQ card(s) is properly installed and detected by the system:

- 1. Launch the Windows Device Manager.
- 2. Expand the **NuDAQ Boards** item, then double-click on the listed DAQ device(s).
- 3. Click the **Resources** tab and check if the device I/O port and IRQ resources are allocated correctly.

```
NOTE The necessary DASK libraries are installed during the DAQMaster installation. These libraries hold the PCIS-DASK, D2K-DASK, and WD-DASK system files. For more information on these DASK libraries, install the corresponding software packages.
```

## 2.5 Launching the DAQMaster

To launch DAQMaster from the Windows Start menu, click **Start** > **ADLINK** > **DAQMaster**. The main window appears.

|                                                                                                    | Service of the | 1920 Task Manager                     |              |      |        |                                                                                                    |        | P   | vodace 💌   | 3            | ADLINK 1        | 'est & Measur |
|----------------------------------------------------------------------------------------------------|----------------|---------------------------------------|--------------|------|--------|----------------------------------------------------------------------------------------------------|--------|-----|------------|--------------|-----------------|---------------|
| L'DAO                                                                                                    | Dev            | rice Overview/Supp                    | ort Matrix   |      |        |                                                                                                    |        | 26  |            |              |                 | 15            |
| Master                                                                                                    |                | Type                                  | Model        |      | For    | m Faci                                                                                                    | lor    |     | Dri        | ver          | Com             | pomentWare    |
| D                                                                                                    |                |                                       |              | PCI  | LPCI   | <pci< th=""><th>PCle P</th><th>X</th><th>Windows</th><th>Linux</th><th><b>DA0Bench</b></th><th>Componentware</th></pci<> | PCle P | X   | Windows    | Linux        | <b>DA0Bench</b> | Componentware |
| A CONTRACTOR OF A CONTRACTOR OF A CONTRACTOR O | 1              | Analog Catruit Modules                | 6200/6216    | Y    | -      | v                                                                                                    |        |     | PCIS-DASK  | PCtS-DASK/X  | . v             | PCIS-OCX      |
| ······································                                                                                                    | 2              | renarry couper modules                | 6308         | v    |        | _                                                                                                    |        | _   | PCIS-DASK  | PCEUDASH/X   | . V.            | PCIS-OCX      |
|                                                                                                    | 3              |                                       | 7200         | Y    | Y      | Y                                                                                                    |        | _   | PCIS-DASK  | PCIS-DASK/X  | Y .             | POS-OCX       |
| Device Manager[Installed]                                                                                                    | 4              | 2 C                                   | 7224         | v    |        | -                                                                                                    |        | _   | PCIS-DASK  | PCIS-DASK/X  | ¥               | PCIS-OCX      |
| - A Virtual Device                                                                                                    | 5              |                                       | 7230         | V    | v      | ¥.                                                                                                    |        | -   | PCIS-DASK  | PCIS-DASK/X  | ~               | PCIS-OCX      |
| Analog Output Modules                                                                                                    | 6              |                                       | 7233         | V    | _      | _                                                                                                    |        | _   | PCIS-DASK  | PCIS-DASK/X  | . V             | PCIS-OCX      |
| Br- Digital I/O Modules                                                                                                    | 1              |                                       | 7234         | v    | -      |                                                                                                    |        | +   | PCIS-DASK  | PCIS-DASK/X  | ¥               | PCIS-OCX      |
| Digitizer Modules                                                                                                    | 0              |                                       | 7248         | v    | _      | v                                                                                                    |        | -   | PCIS-DASK  | PCtS-DASH/X  | v               | PCIS-QCX      |
| BUEL GPIB Modules                                                                                                    | 9              |                                       | 7249         |      |        | . ¥                                                                                                    |        | +   | PCTS-DASK  | PCIS-DASK/X  | V               | PCIS-OCX      |
| Multifunction Modules                                                                                                    | 10             |                                       | 7250         | V    | V.     |                                                                                                    |        | +   | PCIS-DASK  | PCEUDASHX    | V               | PCIN-OCX      |
| Real Simultaneous Modules                                                                                                    | 11             |                                       | 7252         |      |        | ¥.                                                                                                    |        | +   | PCIS-DASK  | PCIS-DASH/X  | ¥               | PCIS-OCX      |
| Here Switch Modules                                                                                                    | 12             |                                       | 7256         | V    | _      | -                                                                                                    |        | -   | PUIS-DIASK | PUIS-DIASKIX | v               |               |
| Time (Counter Mork der                                                                                                    | 13             | m                                     | 7258         | v    | -      | -                                                                                                    |        | +   | PCIS-DASK  | PCIS-DASK/X  | ~               |               |
| No                                                                                                    | 14             | Digital VO Modules                    | 7260         | V    | -      | -                                                                                                    |        | -   | PCIS-DIASR | PUIS-DASHOX  | V               | 000.000       |
|                                                                                                    | 15             |                                       | 1400         | Y    | -      |                                                                                                    | + +    | +   | PUB-DASK   | PUE-DASK/X   | ¥               | PG2-06.8      |
|                                                                                                    | 16             |                                       | 7300         | V    | -      | V.                                                                                                    |        | +   | PUES-DASH  | PLES-DASJOX  | ~               | PENDER        |
|                                                                                                    | 17             |                                       | 7432         | v    | -      | - ¥ -                                                                                                    | + +    | +   | PCIS-DASK  | PCIS-DASK/X  | ¥               | PCIS-OCX      |
|                                                                                                    |                |                                       | 7433         | v    | -      | V V                                                                                                    |        | +   | PUS-DASK   | PCIS-DASR/A  |                 | PCIS-OCA      |
|                                                                                                    |                |                                       | 7424         | ¥.   | -      |                                                                                                    |        | +   | PUIS-DASK  | POIS-DASKA   |                 | PUS-OUX       |
|                                                                                                    | 20             |                                       | 7442         |      | -      | -                                                                                                    |        | +   | POIS-DASK  | PUIS-DASKUK  |                 |               |
|                                                                                                    | 4              | 1                                     | 7443         | 1    | -      | -                                                                                                    |        | +   | PUIS-CIASK | PUB-UASKIX   | -               |               |
|                                                                                                    | 1              |                                       | 7463         | 1    | -      | 14                                                                                                    | + +    | +   | PUB-MASK   | DOIL DACKN   |                 |               |
|                                                                                                    | 12             |                                       | 7924         |      | -      | Y Y                                                                                                    | +      | +   | PUB-LIASH  | PUIS-UASH/X  | ¥               | BOR OCX       |
|                                                                                                    |                |                                       | 7.346        |      | -      | -                                                                                                    |        | +   | PCIS-DASK  | PUBLICASKIX  |                 | PUSIOUX       |
|                                                                                                    | 100            |                                       | 00102013     | Y.   | -      |                                                                                                    | + +    | +   | PUBLIASH   | PUS-DASKA    | - Y             | PUD-OCA       |
|                                                                                                    | 10             | Digitizer Modules                     | 001020012    | Y    | -      | -                                                                                                    |        |     | HO DACK    | VAD DADKON   |                 | MD OCK        |
|                                                                                                    | 141            | Part 1                                | 9820         | V    |        | - Verbler                                                                                                    |        | v   | WO-DASK    | WU-UASKIX    | · ·             | WENCX         |
| Device Manag                                                                                                    | er(Instal      | Product Support Matrix<br>led) Drag t | a 3rd Perty: | d de | n & Ap | item                                                                                                    | to sub | fun | ction but  | ton to laun  | ch              |               |

DAQMaster Launching the DAQMaster

## 3 Getting to Know DAQMaster

## 3.1 Main Menu

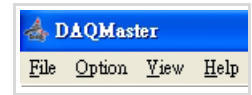

| Menu    | Function                                                                    |
|---------|-----------------------------------------------------------------------------|
| File    | System commands                                                             |
| Options | Configuration options (i.e. configuring the DAQPilot task output directory) |
| View    | View commands                                                               |
| Help    | Launches the online help and other support information                      |

#### File Menu

The File menu provides the following options:

- *Report* Reports the current configuration. This item initiates the DAQMaster report function to create a simple printable report of system configuration.
- *Exit* Closes the DAQMaster application.

### **Options Menu**

The Options menu offers the following options:

*Task Directory* Configures the default output path of the Task Manager.

#### View Menu

The View menu provides the following options:

- Device Manager Changes the function mode, displays related data to, and enables all corresponding functions for the Device Manager.
- Software Manager Changes the function mode, displays related data to, and enables all corresponding functions for the Software Manager.
- Task ManagerChanges the function mode, displays related<br/>data to, and enables all corresponding<br/>functions for the DAQPilot Task Manager. An<br/>interface connects the DAQMaster with the<br/>DAQPilot.

#### **Help Menu**

The Help menu provides the following options:

| DAQMaster Help        | Launches the DAQMaster online help. You may also press <f1> to open the online help file.</f1>                              |  |  |
|-----------------------|----------------------------------------------------------------------------------------------------|--|--|
| ADLINK on the Web     | Opens an Internet browser to the ADLINK website (www.adlinktech.com).                                                       |  |  |
| Technical Support     | Displays information on DAQMaster technical support links and resources.                                                    |  |  |
| Ask a Question        | Opens a sales query form for easy sending of inquiries related to the product.                                              |  |  |
| System Information    | Displays the system information such as the operating system version, processor, memory, and installed ADLINK applications. |  |  |
| System Device Manager |                                                                                                    |  |  |
|                       | Launches the Windows device manager for                                                                                     |  |  |

About Shows the ADLINK DAQMaster version and copyright statement.

related hardware information.

## 3.2 DAQMaster Functions

The DAQMaster comes with three major function blocks that dynamically changes depending on the selected device or software application. Refer to the illustration below.

| Master                                   |                         | -         |            | For  | n Faib |         | D                                                                                                    | fairs .       | Com       | ponestNav                                |   |                                     |
|------------------------------------------|-------------------------|-----------|------------|------|--------|---------|----------------------------------------------------------------------------------------------------|---------------|-----------|------------------------------------------|---|-------------------------------------|
| 0                                        |                         |           | PCI        | LPCI | (PC)   | PCie PH | Windows                                                                                                    | Lines         | BAUffench | Composentware                            |   |                                     |
| And Anna and                             | 1                       | 6208/0216 | Y Y        | -    | ¥.     |         | POS-DASK                                                                                                    | PCE-DASKIN    | 4         | POS-OCK                                  |   |                                     |
| Ø Q                                      | 2 Avalog Cultur Moacer  | 6308      | w.         |      |        |         | POS-DASK                                                                                                    | POS-DASKIX    |           | POS-OCK                                  |   |                                     |
|                                          | 2                       | 7200      | Y          | .4   | Ψ      |         | PCIS-DASH                                                                                                    | POS-DASKN     |           | POS-OCK                                  |   |                                     |
| alect)                                   | 4                       | 7224      | 4          |      |        | _       | POS-DASK                                                                                                    | PCIE-DASK/K   |           | POS-OCX                                  |   |                                     |
|                                          | 1                       | 7290      | . 4        | · V  | v      | _       | POS-DASK                                                                                                    | POS-DASKX     | v         | POS-OCX                                  |   |                                     |
| # Modules                                | 4                       | 7235      | 9          | -    |        | _       | POS-DASK                                                                                                    | POS-DASKIX    | v         | POS-OCX<br>POS-OCX<br>POS-OCX<br>POS-OCX |   |                                     |
| lod.ies                                  | 7                       | 7234      | ¥.         | -    |        | _       | POS-DASK                                                                                                    | PCIS-DASKIN   |           |                                          |   |                                     |
| C 1                                      | 14                      | 7248      | ¥.         | -    | ×.     | _       | POS-DASK                                                                                                    | POS-DASKIN    |           |                                          |   |                                     |
| 16 · · · · · · · · · · · · · · · · · · · | 1                       | 7249      | - · · ·    |      | × 1    |         | POS-DASH                                                                                                    | PCD-DASPOR    |           |                                          |   |                                     |
| adules .                                 | 10.                     | 7,250     | <u>- *</u> | - V  |        |         | PCIS-DASK                                                                                                    | PC75-CASPUK   |           | PUD-003                                  |   | Management pane<br>and product page |
| Modules                                  | 111                     | 1424      |            | -    |        |         | BOTT DATE                                                                                                    | POTO DATINE   |           |                                          |   |                                     |
| 14 N                                     | 111                     | Pole.     | 1.5        |      |        | _       | BOYL DATA                                                                                                    | BOX DASKN     |           |                                          |   |                                     |
| ter Modules                              | Tel Contai (17) Markana | 2360      | ÷          | -    |        | _       | BOYE DATA                                                                                                    | BOTH DATING   |           |                                          |   |                                     |
|                                          | 11                      | 7290      | ÷.         | -    | -      | _       | POS-DASK                                                                                                    | POS DASKIN    |           | HOLOCX                                   |   |                                     |
|                                          | 16                      | 2300      | 1 i        | -    | ~      | _       | POS-DASK                                                                                                    | PCYL/DASP/N   |           | POS-OCX                                  |   |                                     |
|                                          | 17                      | 7432      | ¥          |      | ¥      | _       | POS-DASK                                                                                                    | PCIS-DASKIN   |           | POS-OCX                                  |   |                                     |
|                                          | 18                      | 7433      | ¥.         |      | ¥.     |         | POS-DASK                                                                                                    | PCIS-DASHIN   | - U       | POIS-OCK                                 |   |                                     |
|                                          | 19                      | 7434      | ÷.         |      | ¥.     |         | POS-DASK                                                                                                    | POS-DASKN     | . U       | POS-OCK                                  |   |                                     |
|                                          | 20                      | 7442      | - W        |      |        |         | PCIS-DASK                                                                                                    | PCPS-DASK/K   | . 4       |                                          |   |                                     |
|                                          | 21                      | 7443      | .v.        | _    |        | _       | POS-DASK                                                                                                    | POS-DASKIK    | . v       |                                          |   |                                     |
|                                          | 22                      | 7444      | - V        | -    |        |         | POS-DASK                                                                                                    | POS-DASK/K    | v         |                                          |   |                                     |
|                                          | 77                      | 7452      | -          | -    | ×.     | _       | POS-DASK                                                                                                    | PCE-DASKN     |           |                                          |   |                                     |
|                                          | 24                      | 7340      | *          | -    |        | -       | POS-DASK                                                                                                    | PCELOASEN     |           | POS-OCX                                  |   |                                     |
|                                          | 0                       | 7,796     | 1 2        | -    |        | -       | PURPERATIK                                                                                                    | PUB-GASKS     |           | PUD-00X                                  |   |                                     |
|                                          | Ciplicer Modules        | 10000     | 1.         |      |        | -       | WD DASH                                                                                                    | WD DASHIN     |           | 20.000                                   | 4 |                                     |
|                                          |                         |           |            |      |        |         | <ul> <li>President and the second second se<br/></li> </ul> | L. THE STREET |           |                                          |   |                                     |

| Panel                                   | Description                                                                                                    |
|-----------------------------------------|----------------------------------------------------------------------------------------------------|
| Main function<br>panel                  | Includes the Device Manager, Software Manager, and Task Manager buttons.                                                                      |
| Management<br>panel and product<br>page | Displays the management tree and product page.<br>Each main function has three view modes and<br>four corresponding view functions (minimum). |
| Sub-function panel                      | Displays all available sub-functions depending on the selected main function.                                                                 |

### **Main Function Panel**

The main function panel includes three major functions — Device Manager, Software Manager, and Task Manager. Depending on the selected main function, the device manager and software manager provide three view modes for detailed product information and enable all corresponding functions for device/interface products and/or software application from the sub-function panel.

| So Device Manager | Software Manager | D Task Manager |
|-------------------|------------------|----------------|
|                   |                  |                |

#### **Device Manager**

The DAQMaster Device Manager comes with item-specific tools which you can use to configure, diagnose, or test your system. As you navigate through the DAQMaster, the contents of the product page and sub-functions change according to the selected main function. The Device Manager simplifies configuration of plug-in I/ O devices via a Windows-based configuration utility. It also comes with a test utility that allows you to verify hardware operations including analog input/output, digital input/output, and counter/ timer function. Refer to **Chapter 4** for more information.

#### Software Manager

The DAQMaster Software Manager comes with an update tool and utilities for your ADLINK test and measurement applications. Featuring ease of use and access, the Software Manager enables you to update the software, find example programs, generate a reference code for future programming, and convert captured raw data into scaled information. Refer to **Chapter 5** for more information.

The software support matrix displays four related functions on the sub-function panel, including:

- Update Wizard
- Samples
- Code Creator
- Data Conversion

#### **Task Manager**

The Task Manager function bridges the DAQMaster with the DAQPilot task-oriented DAQ driver and wizard. With DAQPilot Task Manager you may easily develop DAQ tasks from predefined run-time specifications. Refer to **Chapter 6** for more information.

#### **Management Panel**

#### **Management Function Panel**

The management function panel includes a tree view browser that changes depending on the view mode. When in software manager function, this panel displays the software support matrix and detailed software/driver support. This panel also shows the device pin map and illustration for all supported test and measurement devices.

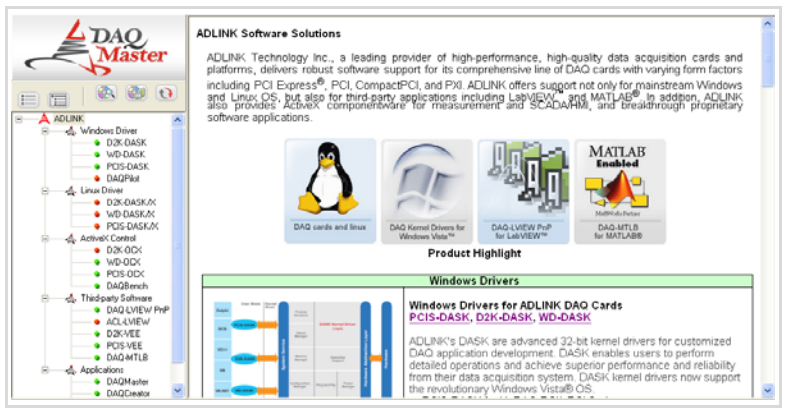

#### Product Page

#### **NOTE** This feature requires Internet access.

The embedded web client provides hyperlinks to sites with related information for your device and/or software application.

### **Sub-function Panel**

The sub-function panel shows all related device and/or software manager functions.

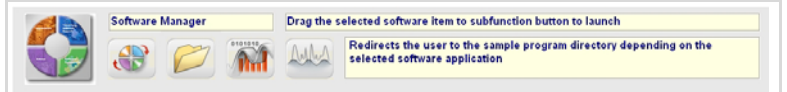

## 4 Device Manager

The DAQMaster Device Manager is a powerful tool for configuring an ADLINK device. This utility detects and lists all installed analog output, digital I/O, digitizer, GPIB, multifunction, simultaneous, and time/counter modules for configuration and control. To launch, click on the Device Manager icon from the main function panel.

**NOTE** When an installed device is not displayed, it may be because you have not refreshed the configuration tree, the device is not PnP-compatible, or DAQMaster does not support the device's driver version.

The device manager enables convenient configuration and retrieval of product information. For information on supported devices, refer to the table on page 15-16.

## 4.1 Views

| ltem     | Description                |
|----------|----------------------------|
| Collapse | Collapses the product tree |
| Expand   | Expands the product tree   |

## 4.2 Database Functions

The Device Manager offers several view modes to display related product information. A list of installed and detected modules with eight major product classifications are listed below.

|          | Device                                |
|----------|---------------------------------------|
| 2        | Analog output modules (i.e. 6208)     |
| 2        | Digital I/O modules (i.e. 7432, 7300) |
|          | Digitizer modules (i.e. 9820)         |
|          | GPIB modules (i.e. 3488)              |
| EZ<br>EZ | Multifunction DAQ modules (i.e. 2205) |
| 3        | Simultaneous DAQ modules (i.e. 2010)  |
|          | Switch modules (i.e. 7901)            |
|          | Timer/Counter modules (i.e. 8554)     |

From the tree, you may click on the integrated pin map/definition database to display the pin information of installed modules. It also comes with a refresh button and a link to the supported devices table. Refer to the function table below.

| Item                 | Function                    |
|----------------------|-----------------------------|
| All Hardware Devices | Shows all supported devices |
| Installed Devices    | Shows all installed devices |
| Refresh              | Refreshes the database      |

#### **Device Overview**

The table below shows all modules which are currently supported by DAQMaster.

| Туре                 | Model   | PCI | LPCI | cPCI                           | PCle | PXI | Description                                                  |  |
|----------------------|---------|-----|------|--------------------------------|------|-----|--------------------------------------------------------------|--|
| Analog Output        | 6208/16 | Х   |      | X 8/16-CH 16-Bit Analog Output |      |     | 8/16-CH 16-Bit Analog Output                                 |  |
| Modules              | 6308    | Х   |      |                                |      |     | 8-CH 12-Bit Isolated Analog Output                           |  |
| Digital I/O          | 7200    | Х   | Х    | Х                              |      |     | 12 MB/s High-Speed 32-CH DI & 32-CH DO                       |  |
| Modules              | 7230    | Х   | Х    | Х                              |      |     | 32-CH Isolated Digital I/O                                   |  |
|                      | 7224    | Х   |      |                                |      |     | 24-CH Opto-22 Compatible Digital I/O                         |  |
|                      | 7233    | Х   |      |                                |      |     | 32-CH Isolated DI                                            |  |
|                      | 7234    | Х   |      |                                |      |     | 32-CH Isolated DO                                            |  |
|                      | 7248    | Х   |      | Х                              |      |     | 48-CH Opto-22 Compatible Digital I/O                         |  |
|                      | 7249    |     |      | Х                              |      |     | 48-CH Opto-22 Compatible Digital I/O                         |  |
|                      | 7250    | Х   | Х    |                                |      |     | 8-CH Relay Outputs & 8-CH Isolated DI                        |  |
|                      | 7252    |     |      | Х                              |      |     | 8-CH Relay Output & 16-CH Isolated DI                        |  |
|                      | 7256    | Х   |      |                                |      |     | 16-CH Latching Relay Outputs & 16-CH Isolated DI             |  |
|                      | 7258    | Х   |      |                                |      |     | 32-CH PhotoMos Relay Outputs & 2-CH Isolated I               |  |
|                      | 7260    | Х   |      |                                |      |     | 8-CH High-Power Relay Outputs & 8-CH Isolated I              |  |
|                      | 7300    | Х   |      | Х                              |      |     | 80 MB/s High-Speed 32-CH Digital I/O                         |  |
|                      | 7432    | Х   |      | х                              |      |     | 64-CH Isolated Digital I/O                                   |  |
|                      | 7433    | Х   |      | х                              |      |     | 64-CH Isolated DI                                            |  |
|                      | 7434    | Х   |      | х                              |      |     | 64-CH Isolated DO                                            |  |
|                      | 7442    | Х   |      |                                |      |     | High-density 128-CH Isolated Digital I/O                     |  |
|                      | 7443    | Х   |      |                                |      |     | High-density 128-CH Isolated DI                              |  |
|                      | 7444    | Х   |      |                                |      |     | High-density 128-CH Isolated DO                              |  |
|                      | 7452    |     |      | х                              |      |     | 128-CH Isolated Outputs & 128-CH Isolated DI                 |  |
|                      | 7296    | Х   |      |                                |      |     | 96-CH Opto-22 Compatible Digital I/O                         |  |
|                      | 7348    | Х   |      |                                |      |     | High Driving Capability 48-CH Digital I/O                    |  |
|                      | 7396    | Х   |      |                                |      |     | High Driving Capability 96-CH Digital I/O                    |  |
| Digitizer<br>Modules | 9812    | х   |      |                                |      |     | 4-CH 10/12-bit 20 MS/s Simultaneous-Sampling<br>Analog Input |  |
|                      | 9820    | Х   |      |                                |      | Х   | 2-CH 14-Bit 65 MS/s Digitizer with 512 MB Memory             |  |

#### DAQMaster Database Functions

| Туре                     | Model | PCI | LPCI | cPCI | PCle | PXI | Description                                                               |
|--------------------------|-------|-----|------|------|------|-----|---------------------------------------------------------------------------|
| Multifunction            | 2204  | Х   |      |      | Х    | Х   | 64-CH 12-Bit 3 MS/s Multi-Function DAQ                                    |
| Modules                  | 2205  | Х   |      |      | Х    | Х   | 64-CH 16-Bit 500 kS/s Multi-Function DAQ                                  |
|                          | 2206  | Х   |      |      | Х    | Х   | 64-CH 16-Bit 250 kS/s Multi-Function DAQ                                  |
|                          | 2208  | х   |      |      | х    | х   | 96-CH 12-bit 3 MS/s Ultra High-Density Analog<br>Input Multi-Function DAQ |
|                          | 2213  | х   |      |      | х    | х   | 16-CH 16-Bit 250 kS/s Low-Cost Multi-Function<br>DAQ w/o Analog Output    |
|                          | 2214  | х   |      |      | х    | х   | 16-CH 16-Bit 250 kS/s Low-Cost Multi-Function DAQ                         |
|                          | 2501  | х   |      |      | х    | х   | 4-CH 12-Bit 1 MS/s Analog Output Multi-Function DAQ                       |
|                          | 2502  | х   |      |      | х    | х   | 8-CH 12-Bit 1 MS/s Analog Output Multi-Function DAQ                       |
|                          | 9118  | Х   |      |      |      |     | 16-CH 12/16 Bit Up to 333 kS/s Analog Input Card                          |
|                          | 9116  |     |      |      |      | Х   | 64-CH 16-Bit 250 kS/s Multi-Function DAQ Module                           |
|                          | 9114  | Х   |      |      |      |     | 32-CH 16-Bit 250 kS/s Multi-Function DAQ Card                             |
|                          | 9113  | Х   |      |      |      |     | 32-CH 12-Bit 100 kS/s Isolated Analog Input Card                          |
|                          | 9112  | Х   | Х    | Х    |      |     | 16-CH 12-Bit 250 kS/s Multi-Function DAQ Module                           |
|                          | 9111  | х   |      |      |      |     | 16-CH 12/16-Bit 100 kS/s Low-Cost Multi-Function DAQ Cards                |
| Simultaneous<br>Modules  | 2005  | х   |      |      | х    | х   | 4-CH 16-Bit 500 kS/s Simultaneous-Sampling Multi-<br>Function DAQ         |
|                          | 2006  | х   |      |      | х    | х   | 4-CH 16-Bit 250 kS/s Simultaneous-Sampling Multi-<br>Function DAQ         |
|                          | 2010  | х   |      |      | х    | х   | 4-CH 14-Bit 2 MS/s Simultaneous-Sampling Multi-<br>Function DAQ           |
|                          | 2016  | х   |      |      | х    | х   | 4-CH 16-Bit 800 kS/s Simultaneous-Sampling Multi-<br>Function DAQ         |
| Timer/Counter<br>Modules | 8554  | х   |      | х    |      |     | 10/12-CH General-Purpose Timers/Counters & 8-<br>CH Digital I/O           |
| GPIB Modules             | 3488  | Х   | Х    |      |      | Х   | High-Performance IEEE488 GPIB Interface                                   |
| Switch                   | 7901  |     |      |      |      | Х   | 16-CH General-Purpose SPDT Relay                                          |
| Modules                  | 7921  |     |      |      |      | Х   | 24-CH 2-Wire Multiplexer                                                  |
|                          | 7931  |     |      |      |      | Х   | 4x8 2-Wire Matrix                                                         |
| Extension                | 8570  | Х   |      |      |      | Х   | PCI-to-PXI, PXI-to-PXI Extension                                          |

DAQMaster also allows you to view an installed device's pin map and/or illustration.

**NOTE** When a device's pin map and/or illustration is not available, refer to the product documentation.

#### Refresh

Refreshes the tree view and the corresponding product page.

## 4.3 Sub-functions

The table below lists all Device Manager sub-functions.

| Sub-function  | Description                                                                                  |
|---------------|----------------------------------------------------------------------------------------------|
| Configuration | Adjusts the memory configuration for modules performing continuous AI, DI, and DO operations |
| Test Panel    | Provides a basic test function for task diagnosis                                            |
| Calibration   | Calibrates DAQ-2000 series modules                                                           |

### Configuration

The Configuration function allows you to adjust memory allocation for continuous analog input/output and digital input/output operations. To open the configuration window:

- 1. Click on the Configuration button. A DAQ Utility window appears with a list of installed devices.
- 2. Right-click on a device, then select Device Configuration from the pop-up menu. A Device Configuration window appears.

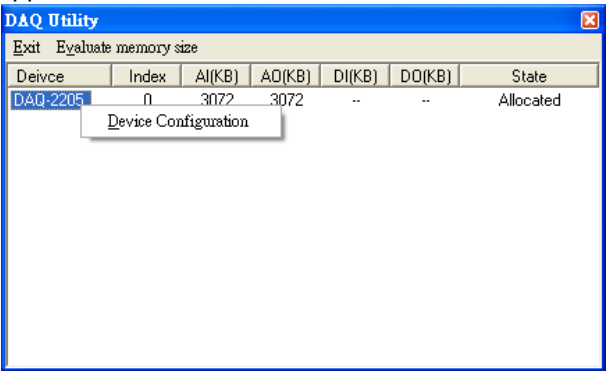

You may use the memory evaluator to calculate the required size.

| Evaluate me | mory size       |      | ×     |
|-------------|-----------------|------|-------|
| AIO D       | 10              |      |       |
| Card        | Type:           | 2205 | •     |
| Num         | ber Of Samples: | 100  |       |
| Buffe       | er Size:        | 200  | Bytes |
|             |                 |      | Apply |
|             |                 |      | Exit  |

3. Adjust the allocated memory buffer, then click OK.

| evice Configuration 🛛 🔀                                                               |                                |  |  |  |  |  |  |  |  |
|---------------------------------------------------------------------------------------|--------------------------------|--|--|--|--|--|--|--|--|
| This utility is used for the cards that will perform<br>continuous AI, AO, DI and DO. |                                |  |  |  |  |  |  |  |  |
| Device:                                                                               | DAQ-2205                       |  |  |  |  |  |  |  |  |
|                                                                                       | Buffer Alliocated Setting(KB): |  |  |  |  |  |  |  |  |
| AI:                                                                                   | 3072                           |  |  |  |  |  |  |  |  |
| A0:                                                                                   | 3072                           |  |  |  |  |  |  |  |  |
| DI:                                                                                   |                                |  |  |  |  |  |  |  |  |
| D0:                                                                                   |                                |  |  |  |  |  |  |  |  |
|                                                                                       |                                |  |  |  |  |  |  |  |  |
| 04                                                                                    | Cancel                         |  |  |  |  |  |  |  |  |

- 4. Restart the system to apply the changes.
- **NOTE** If you do not restart the system, the **State** field of the selected device from the DAQ Utility window shows **Unallocated**.

#### Test Panel

The DAQMaster integrates a basic test function to analyze test and measurement tasks and operations supported by the installed module. To access, click on the test panel button from the subfunction panel. The test panel interface changes according to the selected module and its supported operation. Refer to the following sections.

#### Analog Input

When launching the test panel for ADLINK DAQ-2000 Series and 9000 Series modules, click on the AI tab sheet to adjust the following parameters:

- ► Mode: Select continuous or polling mode
- ► AI Channel: Select the AI channel
- ► Reference Ground: Select the reference ground
- ► AI Range: Select the AI range
- Sample Rate: Set the AI sampling rate

Click on Start to test the operation or click Stop to abort.

| festPanel: Virtual Device |    |                 | 6            |
|---------------------------|----|-----------------|--------------|
| AI   AO   DIO             |    |                 |              |
| Mode:                     |    | Al Channel      |              |
| Continue Al               | *  | OLA             | •            |
| Reference Ground          |    | Al Bange:       |              |
| Differential              | *  | +/- 10/         | -            |
| Sample Rate:              |    |                 |              |
| 10000                     | Hz |                 |              |
| 40.0                      |    | Complete of ADL | INK loc 2000 |
| 19.87                     |    |                 |              |
| 6.0-                      |    |                 |              |
| 30-                       |    |                 |              |
|                           |    |                 |              |
| 0.0-                      |    |                 |              |
| -3.0-                     |    |                 |              |
| -6.0-                     |    |                 |              |
| -9.0-                     |    |                 |              |
| -10.0-20                  |    | 0 60            | 80 100       |
|                           |    | Sun             | <u></u>      |
|                           |    | Start           | soob         |
|                           |    |                 | - a          |
|                           |    |                 | Llose        |

#### Analog Output

When using the test panel for ADLINK DAQ-2000 Series and 6000 Series modules, click on the AO tab sheet to adjust the following parameters:

- ▶ Mode: Select DC Output or Function Generator
- ► AO Channel: Select the channel for analog output
- Function: Select the output function such as Sine, Square, Triangle, or Sawtooth Wave
- Offset: Set the function offset
- ► Frequency: Set the function frequency
- Amplitude: Set the function amplitude
- ► Phase: Set the phase value
- ► Duty Cycle: Set the duty cycle

For advanced operations, DAQMaster provides a basic function generator that you may use to set the offset, frequency, amplitude, phase, and duty cycle.

Click on **Start** to test the operation or click **Stop** to abort.

| AD Channel         |    | Mode:      |
|--------------------|----|------------|
| A00                | •  | OC Ougur   |
| DC                 |    |            |
| Output Value:      |    |            |
| 0                  | V  |            |
|                    |    |            |
| Europice Generator |    |            |
| Function           |    | Offset     |
| Sine Wave          |    | 0 V        |
| Frequency:         |    | Amplitude: |
| 100                | Hz | 1 V        |
| Disseldest         |    | Duty Durly |
| 0                  | _  | 50 2       |
|                    |    |            |
|                    |    |            |
|                    |    |            |
|                    |    | Start Stop |

For 6000 Series modules, you may conveniently adjust the related parameters such as AO channel number, output range, and output value.

| VO             | • | Voltage Output Range:<br>+/- 10V |
|----------------|---|----------------------------------|
| Output Value:  | v | Output                           |
| Current Output |   | Current Outrait Panaer           |
|                | • | 0-20mA                           |
| AU             |   |                                  |

#### **Digital Input/Output**

To use the test panel for ADLINK DAQ-2000/7000/9000 Series modules, click on the DIO tab and adjust the DIO port number and mode accordingly.

| TertPanel: Virtual Device     |
|-------------------------------|
| AI AD DID                     |
| Port Direction.               |
| 010 Pert                      |
| PortA Input Output            |
|                               |
|                               |
| Port A:                       |
|                               |
|                               |
|                               |
| Port 8:                       |
| • <b>T</b> • <b>T T T T T</b> |
|                               |
|                               |
| Port C:                       |
|                               |
|                               |
|                               |
|                               |
| Chine                         |
|                               |

When you set the port direction to input, the digital input value is displayed with the corresponding LED component. When you set the port direction to output, the utility controls the digital output value with the corresponding switches.

| Test Panel 9111    |           |
|--------------------|-----------|
| AI DI&DO           |           |
| DI DI Port         | DI Port 0 |
| Value:             | 0         |
|                    | Read      |
|                    |           |
| -D0                |           |
| D0 Port:<br>Value: | D0 Port 0 |
|                    | lo        |
|                    | White     |
|                    |           |
|                    | Clore     |

#### **Timer/Counter**

For ADLINK 8554 timer/counter module, you may test the basic function after selecting the counter number and adjusting the interval. Refer to the screens below.

| PCI-8554: 0 Test Panel | ×    |
|------------------------|------|
| Timer Counter          |      |
| Timer:<br>TCO          |      |
| Interval:              |      |
| 1000 ms                |      |
| 0                      |      |
| Start Stop             |      |
|                        | lose |

| PCI-8554: 0 Test Panel | × |
|------------------------|---|
| Timer Counter          |   |
| Counter:               |   |
| Count:                 |   |
| Start Update Stop      | ] |
| Close                  |   |

#### Calibration

The Device Manager integrates a calibration tool for DAQ/PXI-2000 Series modules. Calibration brings accurate measurements for A/D and D/A operations.

To start the calibration process for selected DAQ modules, click on the **Calibration** button, then follow screen instructions to proceed.

Refer to the card's user manual for more information on calibration.

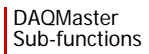

## 5 Software Manager

The Software Manager detects and displays installed ADLINK test and measurement software applications, and features online software updating.

**NOTE** DAQMaster currently does not support Linux.

The Software Manager supports the following test and measurement applications, drivers, ActiveX controls, and third-party applications/components:

| Туре                               | Product Name                        | Description                                                                                    |  |
|------------------------------------|-------------------------------------|------------------------------------------------------------------------------------------------|--|
| Windows WDM                        | PCIS-DASK                           | ADLINK PCI/PCI Express <sup>®</sup> /cPCI Series<br>DAQ Card Drivers for Windows               |  |
|                                    | D2K-DASK                            | ADLINK DAQ/DAQe/PXI-2000 Series DAQ<br>Card Drivers for Windows                                |  |
| Driver                             | WD-DASK                             | ADLINK PCI/PXI-9820 High-Speed<br>Digitizer Drivers for Windows                                |  |
|                                    | DAQPilot                            | Revolutionary Task-oriented DAQ Driver and Wizard                                              |  |
| ActiveX Control<br>Set             | DAQBench                            | ActiveX Controls for Measurement and SCADA/HMI                                                 |  |
|                                    | PCIS-OCX                            | ActiveX Controls for ADLINK PCI/PCI<br>Express <sup>®</sup> /cPCI Series DAQ Cards             |  |
|                                    | D2K-OCX                             | ActiveX Controls for ADLINK DAQ/DAQe/<br>PXI-2000 Series DAQ Cards                             |  |
|                                    | WD-OCX                              | ActiveX Controls for ADLINK PCI/PXI-9820<br>Digitizer                                          |  |
|                                    | DAQ-LVIEW<br>PnP                    | LabVIEW <sup>™</sup> Drivers for ADLINK PCI/PCI<br>Express <sup>®</sup> /cPCI Series DAQ Cards |  |
| Third-Party<br>Software<br>Support | DAQ-MTLB for<br>MATLAB <sup>®</sup> | MATLAB DAQ Toolbox for ADLINK DAQ<br>Cards                                                     |  |
|                                    | D2K-VEE                             | VEE <sup>™</sup> Drivers for ADLINK DAQ/DAQe/<br>PXI-2000 Series DAQ Cards                     |  |
|                                    | PCIS-VEE                            | VEE <sup>™</sup> Drivers for ADLINK PCI/cPCI Series<br>DAQ Cards                               |  |

| Туре                       | Product Name | Description                                                |  |
|----------------------------|--------------|------------------------------------------------------------|--|
| _                          | DAQCreator   | Data Acquisition System Creator                            |  |
| Proprietary<br>Application | DAQMaster    | Configuration-based Device Manager for<br>ADLINK DAQ Cards |  |
|                            | PCIS-OPC     | OPC 2.0-Compliant Servers for ADLINK<br>Devices            |  |

### 5.1 Views

| ltem     | Description                |  |
|----------|----------------------------|--|
| Collapse | Collapses the product tree |  |
| Expand   | Expands the product tree   |  |

## 5.2 Database Functions

| Item |                              | Description                                                               |  |
|------|------------------------------|---------------------------------------------------------------------------|--|
|      | Software Product<br>Overview | Displays an overview of ADLINK test and measurement software applications |  |
|      | Hardware<br>Support List     | Displays a hardware list classified by<br>supported software products     |  |
| 0    | Refresh                      | Refresh the tree view and product page                                    |  |

#### **Software Product Overview**

The software product page provides a matrix of ADLINK test and measurement applications divided into five major product classes:

- Windows drivers
- ► Linux drivers (inquiries only)
- ► Third-party software support
- ActiveX Control (componentware)
- Proprietary applications

To deliver robust support for ADLINK devices, these applications are regularly updated, particularly the Windows and Linux drivers. The Software Manager can help you update these test and measurement applications.

ADLINK has also released the latest versions of DAQ card drivers including DASK and DAQPilot to support Windows Vista<sup>™</sup>. You may visit http://www.adlinktech.com/TM/software-product.html for detailed information.

### Hardware Support List

The Hardware Support List displays all devices that support a particular ADLINK software application. Below are some applications and the devices which support them.

**PCIS-DASK**: ADLINK PCI/PCIe/cPCI Series DAQ Card Drivers for Windows

6208, 6216, 6308, 7200, 7224, 7230, 7233, 7234, 7248, 7250, 7258, 7260, 7296, 7300, 7348, 7396, 7432, 7433, 7434, 7442, 7443, 7444, 7452, 8554, 9111, 9112, 9113, 9114, 9118, 9221, 9810, 9812

**D2K-DASK**: ADLINK DAQ-/DAQe-/PXI-2000 Series DAQ Card Drivers for Windows

2005, 2006, 2010, 2016, 2204, 2205, 2206, 2208, 2213, 2214, 2501, 2502

**WD-DASK**: ADLINK PCI/PXI-9820 Digitizer Driver for Windows 9820

### Refresh

Refreshes the tree view and the corresponding product page.

## 5.3 Sub-functions

| ltem     |                      | Description                                                                                                    |  |  |
|----------|----------------------|----------------------------------------------------------------------------------------------------|--|--|
| <b>P</b> | Update Wizard        | Displays a version table for software updating                                                                                                    |  |  |
|          | Code Creator         | Launches the Code Creator utility that<br>guides a user in setting the correct DAQ<br>task parameters for C code generation and<br>program DAQ with DASK library |  |  |
| Auto     | Data Conversion Tool | Launches the data conversion tool that<br>enables a user to load a captured data file<br>and export it to various file formats including<br>scaled or raw        |  |  |
|          | Sample Directory     | Redirects the user to the sample program directory depending on the selected software application                                                                |  |  |

The sub-function panel comes with four functions:

#### **Update Wizard**

**NOTE** This function requires Internet connection.

For hardware drivers or application software updates, the Update Wizard redirects you to the ADLINK website that features an online version table. The website lets you check for newer product versions and/or updates. Use the Update Wizard to update your measurement applications quickly and easily. To use the Update Wizard:

- 1. Launch DAQMaster, then click on Software Manager.
- 2. Click the **Update Wizard** button from the sub-function panel. An Internet browser appears and displays the update site.

| Products                       | ADLINK Software                                                                                                    | Solutions » Proc | lucts Homepage                         |              |  |
|--------------------------------|----------------------------------------------------------------------------------------------------|------------------|----------------------------------------|--------------|--|
| General-Purpose DAQ            |                                                                                                    |                  |                                        |              |  |
| Digital Input/Output           |                                                                                                    |                  | 14 4 4 4 4 4 4 4 4 4 4 4 4 4 4 4 4 4 4 | ERA          |  |
| Analog Output                  | ADLINK Technology Inc., a leading provider of high-performance,<br>high-quality data acquation cards and platforms, deliver robust<br>software support for its comprehensive line of DAQ cards with<br>varying form factors including PCI Express®, PCI, CompactPCI, and                            |                  |                                        |              |  |
| Performance DAQ                |                                                                                                    |                  |                                        |              |  |
| PXI                            |                                                                                                    |                  |                                        |              |  |
| High-Speed Digital I/O         | PXI. ADLINK offers support not only for mainstream Windows and<br>Linux: OS, but also for third-party applications including LabVIEWe<br>and MATLABE. In addition, ADLINK also provides ActiveX<br>component/ware for measurement and SCADAHM, and breakthrough<br>protections with uses available. |                  |                                        |              |  |
| Digitizer & Modular Instrument |                                                                                                    |                  |                                        |              |  |
| GPIB/PCI/cPCI/PXI Interfacing  |                                                                                                    |                  |                                        |              |  |
| PCI Express DAQ                | Find Octovers Oursed                                                                                                    | -                |                                        |              |  |
| • Software & Driver Support    | Find Software Support                                                                                                    | *                |                                        |              |  |
| more                           | Software Product                                                                                                    | Your Software    | Recommended Update                     | Release Note |  |
| Tools for product seletion 💉   | D Windows WDM Driver                                                                                                    |                  |                                        |              |  |
| Publication                    | PCIS-DASK                                                                                                    | Not installed    | 4.13.1                                 |              |  |
| Catalog +                      | D2K-DASK                                                                                                    | 1.25             | 1.75                                   | Note.txt     |  |
| Catalog Request +              | WD-DASK                                                                                                    | Not installed    | 1.27                                   |              |  |
| News & Events                  | > ActiveX Control Set                                                                                                    |                  |                                        |              |  |
|                                | PCIS-OCX                                                                                                    | 2.44             | 2.41                                   |              |  |
|                                | D2K-OCX                                                                                                    | Not installed    | 1.01                                   |              |  |
|                                | WD-OCX                                                                                                    | Not installed    | 1.0                                    |              |  |
|                                | DAQBench                                                                                                    | Not installed    | 2.42                                   |              |  |
|                                | D Third-Party Software Support                                                                                                    | rt               |                                        |              |  |
|                                | DAQ-LVIEW PnP                                                                                                    | Not installed    | 1.25                                   |              |  |
|                                | DAQ-MTLB for MATLAB®                                                                                                    | Not installed    | 1.01                                   |              |  |
|                                | D2K-VEE                                                                                                    | Not installed    | 1.12                                   |              |  |
|                                | PCIS-VEE                                                                                                    | Not installed    | 3.21                                   |              |  |
|                                | Application                                                                                                    |                  |                                        |              |  |
|                                | DAQCreator                                                                                                    | Not installed    | 1.0                                    |              |  |
|                                | DOPC Server                                                                                                    |                  |                                        |              |  |
|                                | PCIS-OPC                                                                                                    | Not installed    | 2.1                                    |              |  |

The update site comes with four columns that tell you all available software applications, the software application(s) installed in your system, the recommended update, and the update's release note. It is recommended that you check the release note before downloading the update to avoid system conflicts and other related issues.

### **Code Creator**

Code Creator is an easy-to-use code generator that works with ADLINK DAQ devices. It provides an intuitive user interface that reduces system development time. You simply select the devices, configure the data acquisition parameters and the viewing windows, then generate the corresponding C source code for further programming. DAQMaster provides a function button that you can use to launch Code Creator.

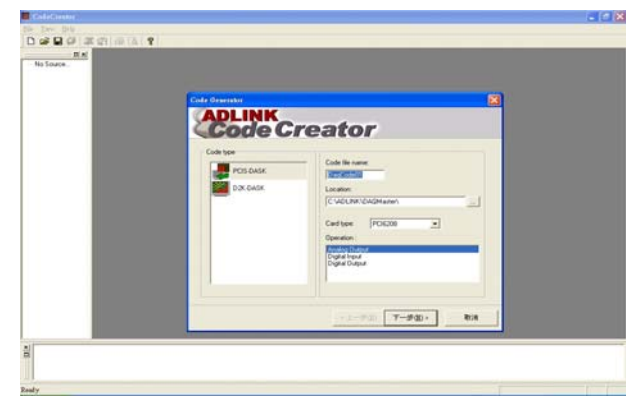

#### **Data Conversion Tool**

Data files generated by DAQ functions that perform continuous data acquisition is written in binary format. Since raw binary files are difficult to interpret, the DAQCvt tool converts these files into a readable format for text editors or spreadsheet processing. For more information on DAQCvt, refer to the documentation that came with your device or module.

| 👋 ADLii | nk DAQ File Co        | onvert Utility    |            |                |         |              | х |
|---------|-----------------------|-------------------|------------|----------------|---------|--------------|---|
| -Innut  | File                  |                   |            |                |         |              |   |
| Fi      | ile Path:             |                   | _          |                |         | Browse       |   |
| с       | ard Type:             |                   |            | AD Range:      |         |              |   |
| С       | hannel number         | r.                |            | Scan rate(Hz): |         |              |   |
| N       | umber of scan:        |                   |            | Start date:    |         |              |   |
| D       | ata width:            |                   |            | Start time:    |         |              |   |
| С       | hannel order:         |                   |            | Channel/Range: |         | View         |   |
|         |                       |                   | Load       | 1              |         |              |   |
|         |                       |                   |            |                |         |              |   |
| Outpu   | t File                |                   |            |                |         |              |   |
| Fi      | ile Path:             |                   |            |                |         | Browse       |   |
| Fe      | ormat: 🛐              | caled data to tex | t file     |                | •       |              |   |
|         | Text File             |                   |            |                |         |              |   |
|         | Separator:            | Space             | 🔿 Tab      | Ο,             | 🔽 Title | e/Head       |   |
|         | Digital:              | $\odot$ Decimal   | C Her      | adecimal       |         |              |   |
|         |                       |                   |            |                |         |              |   |
|         | <u>S</u> tart Convert |                   | <u>A</u> b | out            |         | <u>E</u> xit |   |
|         |                       |                   |            |                |         |              |   |

#### **Sample Program Directory**

Redirects you to the sample program directory depending on your selected software application.

## 6 Task Manager

The DAQMaster Task Manager is an interface bridge to the DAQPilot Task Manager. This function allows you to manage created DAQ tasks with simple editing functions such as adding/creating, deleting, modifying, copying, and renaming tasks.

Below are the task manager commands:

| Item |                      | Description                                                                                                    |  |
|------|----------------------|----------------------------------------------------------------------------------------------------|--|
| +    | Add/Create a Task    | Adds or creates a new DAQ task                                                                                                    |  |
|      | Delete               | Deletes the selected task                                                                                                    |  |
| P    | Modify               | Launches the DAQPilot Wizard to re-<br>configure the task specification                                                                         |  |
| A    | Rename               | Renames the selected task                                                                                                    |  |
| A    | Launch Instant Panel | Launches the DAQPilot's instant test<br>panel depending on the selected task                                                                    |  |
| A    | Generate C Code      | Generates a C reference code<br>depending on the selected task. The<br>generated code may be used for further<br>programming with DAQPilot API. |  |

**NOTE** For more information on DAQPilot, refer to the DAQPilot user's manual.

DAQMaster

## Appendix

## A DAQMaster Distribution

Below is the DAQMaster installed directory architecture.

| Level 1       | Level 2 | Note                    |  |
|---------------|---------|-------------------------|--|
|               | Help    | DAQMaster.chm           |  |
| —             | Content | Pin maps, HTML files    |  |
| —             | Manual  |                         |  |
| —             | Utility | Memory allocation tools |  |
| DAQMaster.exe | —       | Main application        |  |
| RelNote.txt   | —       | DAQMaster release note  |  |
| Readme.txt    | —       |                         |  |

## **Required Files**

When installing DAQMaster, necessary merge module for DASK and DAQPilot libraries are automatically installed. These are the system files for PCIS-DASK, D2K-DASK, WD-DASK, and DAQPilot runtime module. Install the corresponding software packages to learn more about sample programs for DASK libraries and DAQPilot.

## B .DAT File Format

This section describes the file format of .DAT files logged through the file system. The data file has two parts: Header and Data Block. The file structure is shown below:

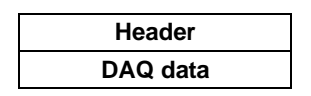

#### Header

The header part records information related to the stored data with total length of 60 bytes. The data structure of the file header is enumerated below:

| Header (Total length: 60 bytes) |                  |             |                                                                                                    |  |
|---------------------------------|------------------|-------------|----------------------------------------------------------------------------------------------------|--|
| Elements                        | Туре             | Size<br>(b) | Comments                                                                                                    |  |
| ID                              | char             | 10          | File ID, such as ADLINKDAQ1                                                                                                    |  |
| card_type                       | short            | 2           | Card type.<br>PCI-9111DG: 20<br>PCI-9111HR: 21<br>PCI-9112: 22<br>PCI-9113: 23<br>PCI-9114DG: 24<br>PCI-9114HG: 25<br>PCI-9118DG: 26<br>PCI-9118HG: 27<br>PCI-9118HR: 28<br>PCI-9810: 29<br>PCI-9812: 30<br>cPCI-9116: 32 |  |
| num_of_channels                 | short            | 2           | Total number of scanned channels (1, 2)                                                                                                    |  |
| channel_no                      | unsigned<br>char | 1           | Channel number where data was read from. Available only for single channel cards. (0, 1)                                                                                                    |  |
| num_of_scan                     | long             | 4           | Number of data for each channel.                                                                                                    |  |
| data_width                      | short            | 2           | Data width <ul> <li>0: 8 bits</li> <li>1: 16 bits</li> <li>2: 32 bits</li> </ul>                                                                                                    |  |

| Header (Total length: 60 bytes) |        |             |                                                                                                    |  |
|---------------------------------|--------|-------------|----------------------------------------------------------------------------------------------------|--|
| Elements Type Size (b)          |        | Size<br>(b) | Comments                                                                                                    |  |
| channel_order                   | short  | 2           | Channel scanned sequence<br>0: normal (0-1-2-3)                                                                                                    |  |
| ad_range                        | short  | 2           | Channel scanned sequence         0: normal (0-1-2-3)         Al range code $1: +/-10V$ $2: +/-5V$ $3: +/-2.5V$ $4: +/-1.25V$ $5: +/-0.625V$ $6: +/-0.3125V$ $7: +/-0.5V$ $8: +/-0.05V$ $9: +/-0.005V$ $10: +/-1V$ $11: +/-0.01V$ $12: +/-0.01V$ $13: +/-0.001V$ $13: +/-0.001V$ $13: +/-0.001V$ $13: -1.001V$ $14: 0-20V$ $15: 0-10V$ $16: 0-5V$ $17: 0-2.5V$ $18: 0-1.25V$ $19: 0-1V$ $20: 0-0.1V$ $21: 0-0.01V$ $22: 0-0.001V$ Sampling rate for each channel |  |
| scan_rate                       | double | 8           | Sampling rate for each channel                                                                                                    |  |
| num_of_channel_range            | short  | 2           | Not used                                                                                                    |  |
| start_date                      | char   | 8           | Starting date of DAQ (12/31/99)                                                                                                    |  |
| start_time                      | char   | 8           | Starting time of DAQ (18:30:25)                                                                                                    |  |
| start_millisec                  | char   | 3           | Starting millisecond of DAQ (360)                                                                                                    |  |
| reserved                        | char   | 6           | Not used                                                                                                    |  |

### Data Block

The data block forms the second part of the .DAT file. The data is written to file in a 16-bit binary format with the lower byte first (little endian). For example, the value 0x1234 is written to disk with 34 first followed by 12. The total length of the data block depends on the data width and the total data count.

| Card Type  | Data Format                                                                                                    | Value calculation*                              |
|------------|----------------------------------------------------------------------------------------------------|-------------------------------------------------|
| PCI-9111DG | Every 16-bit signed integer data:<br>D11 D10 D9D1 D0<br>C3 C2 C1 C0                                                         | CH# = OD & 0x0F ND<br>= OD >>4 or ND =<br>OD/16 |
| TOPOTTEG   | Where D11, D10D0 is the A/D data<br>and C3, C2, C1, C0 is the channel<br>numbers.                                           |                                                 |
|            | Every 16-bit signed integer data:                                                                                           | ND = OD                                         |
| PCI-9111HR | D15 D14 D13D1 D0                                                                                                    |                                                 |
|            | Where D15, D14D0 is the A/D data.                                                                                           |                                                 |
|            | Every 16-bit unsigned integer data:                                                                                         | CH# = OD & 0x0F ND<br>= OD >>4 or ND =          |
| PCI-9112   | D11 D10 D9D1 D0 C3 C2 C1 C0                                                                                                 | OD/16                                           |
| cPCI9112   | Where D11, D10D0 is the A/D data,<br>and C3, C2, C1, C0 is the channel<br>number.                                           |                                                 |
|            | Every 32-bit unsigned integer data (including 12-bit unsigned A/D data):                                                    | CH# = (OD >>16) &<br>0x1F ND = OD &<br>0x0FFF   |
| PCI-9113   | B31B21 C4C0 B15B12 D11<br>D10 D0                                                                                            |                                                 |
|            | Where D11, D10D0 is the A/D data,<br>C4, C3, C2, C1, C0 is the channel<br>number, and B31 to B21 & B15 to<br>B12 is unused. |                                                 |

| Card Type                | Data Format                                                                                                | Value calculation*                            |
|--------------------------|----------------------------------------------------------------------------------------------------|-----------------------------------------------|
|                          | Every 32-bit unsigned integer data (including 16-bit signed A/D data)                                      | CH# = (OD >>16) &<br>0x1F ND = OD &<br>0xFFFF |
| PCI-9114DG<br>PCI-9114HG | B31B21 C4 C3 C2 C1 C0 D15<br>D14D1 D0                                                                      |                                               |
|                          | Where D15, D14D0 is the A/D data,<br>C4, C3, C2, C1, C0 is the channel<br>number, and B31 to B21is unused. |                                               |
|                          | Every 16-bit signed integer data:                                                                          | ND = OD                                       |
| cPCI-9116                | D15 D14 D13D1 D0                                                                                           |                                               |
|                          | Where D15, D14D0 is the A/D data.                                                                          |                                               |
|                          | Every 16-bit signed integer data:                                                                          | ND = OD                                       |
| PCI-9118HR               | D15 D14 D13D1 D0                                                                                           |                                               |
|                          | Where D15, D14D0 is the A/D data.                                                                          |                                               |
|                          | Every 16-bit unsigned integer data:                                                                        | CH# = OD & 0x0F ND<br>= OD >>4 or ND =        |
| PCI-9118DG               | D11 D10 D9D1 D0 C3 C2 C1 C0                                                                                | OD/16                                         |
| PCI-9110HG               | Where D11, D10D0 is the A/D                                                                                |                                               |
|                          | channel number.                                                                                            |                                               |
|                          | Every 16-bit signed integer data:                                                                          | ND = OD >>4 or ND =<br>OD/16                  |
|                          | D11 D10 D9D1 D0 b3 b2 b1 b0                                                                                |                                               |
| PCI-9812                 | Where D11, D10D0 is the A/D                                                                                |                                               |
|                          | data, b2, b1, b0 is the digital input<br>data, and b3 is the trigger detection<br>flag.                    |                                               |

| Card Type | Data Format                                                                                                    | Value calculation*           |
|-----------|----------------------------------------------------------------------------------------------------|------------------------------|
|           | Every 16-bit signed integer data:                                                                                 | ND = OD >>6 or ND =<br>OD/64 |
| PCI-9810  | D9 D8 D7D1 D0 b5 b4 b3 b2 b1<br>b0                                                                                |                              |
|           | Where D9, D8D0 is the A/D data,<br>b2, b1, b0 is the digital input data, and<br>b3 is the trigger detection flag. |                              |

\* channel no. (CH#) \* A/D converted data (ND) \* Value stored in the file (OD)

The file is written in binary format and may not be supported by normal text editors. You may use the DAQ Conversion Tool to view or get the file information and data value. DAQCreator can load the data file as a data source and may export the data to Microsoft Excel or CSV file format.